# 指定したコンテンツへジャンプする

調べた言葉の意味や、例文の中に使われている単語を選択し、他の「コンテンツ」または参照見出しに 移ってそれらの意味をさらに詳しく調べることができます。

プオアシス

、メチャホ オアシス(oasis)

かか オアシス[oasis] PC用語OASIS

oases /-siz/).

an oasis /ouéisis/ (

オアシス

例 百科事典マイペディアで「シルクロード」の本文画面から「オアシス」の英訳を調べる

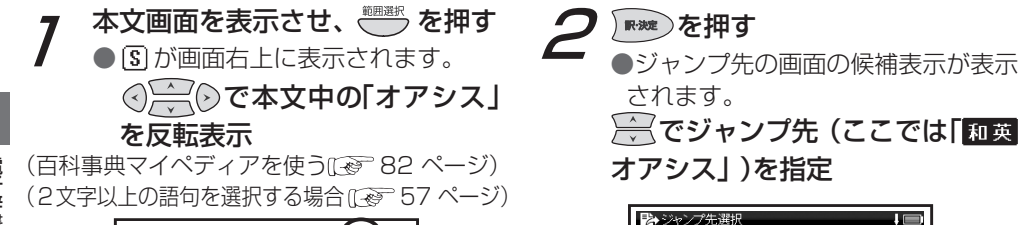

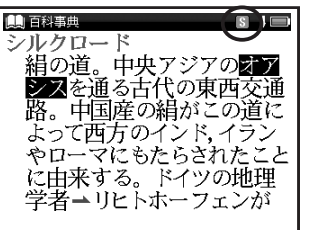

・ジャンプを解除する場合は、 
<br/>
の<br/>
を押してください。<br/>
56

# マルチジャンプ機能を使う

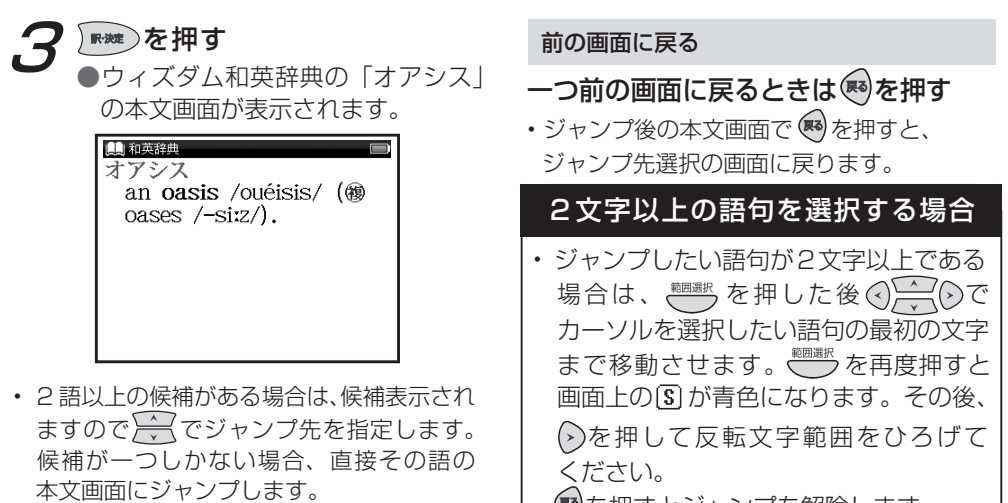

• 🔊を押すとジャンプを解除します。

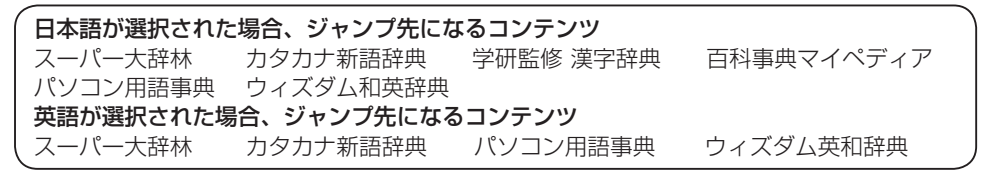

電子辞書を上手に活用する

57

マルチジャンプ機能を使う

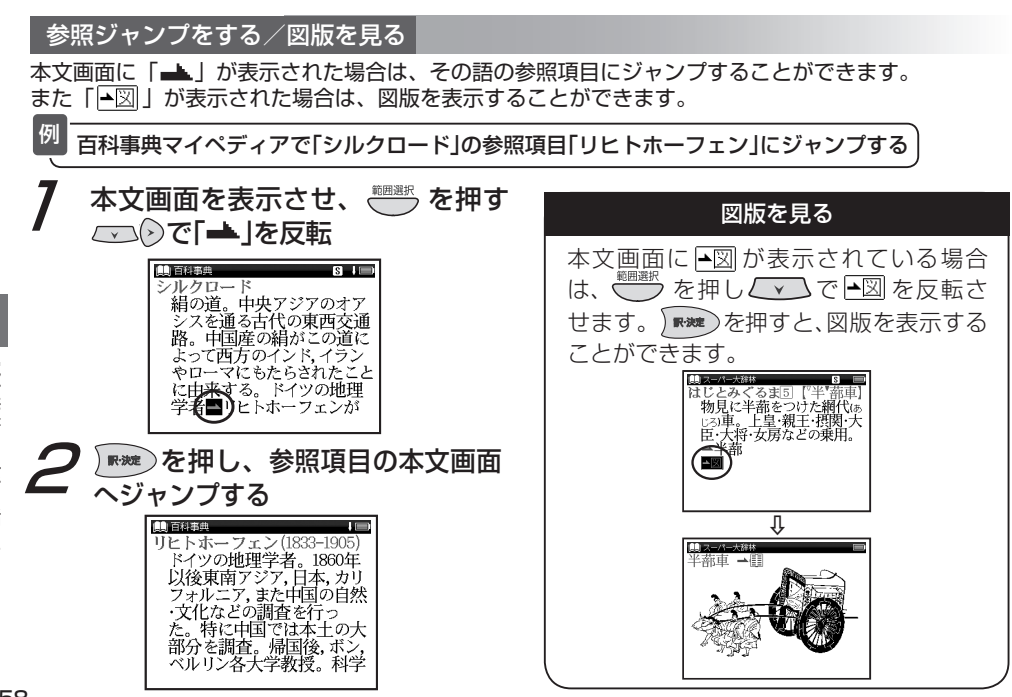

# スペルチェック機能を使う

例

英単語のつづりがはっきりわからないときは、曖昧なつづりのまま候補を絞り込むことができます。

ウィズダム英和辞典で「fizical」と入力し、「physical」を調べる

7 検索画面を表示し、「スペル」欄に 曖昧なつづりの英単語(ここでは 「fizical」)を入力

(ウィズダム英和辞典を使う (13) 87 ページ)

| ■ 英和辞典<br>「 スペル」 (fizical ) [A] |
|---------------------------------|
| fizz                            |
| fizzle                          |
| fizzy                           |
| fjord, fiord                    |
| fizz /fiz/                      |
| 名U                              |
| 1 〖時にa ~』シューシュー                 |
|                                 |

2 ●入力した文字にスペルチェックが かけられ、該当する英単語が画面 の候補表示に表示されます。

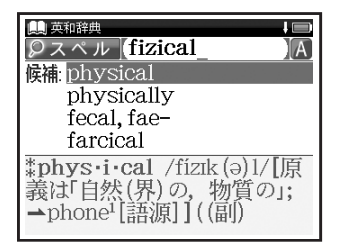

入力した文字と一致する単語がある場合は、
 「該当:」欄に表示されます。

電子辞書を上手に活用する

# スペルチェック機能を使う

3 ○ でカーソルを移動させ、 調べたい英単語(ここでは 「physical」)を選択し、
™●を 押す

●本文画面が表示されます。

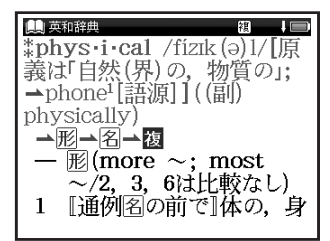

スペルチェック機能が使用できるコンテンツ・検索モード ウィズダム英和辞典(スペル)

電子辞書を上手に活用する

コンテンツの本文画面右上に関連語句アイコンが表示されている場合は、その見出し語を使った成句、 複合語、関連単語を表示することができます。

| ウィズダム英和辞典で本文画面から成句のリストを表示する

7 「carry」の本文画面を表示 , ●画面右上に風が表示されている ム ことを確認します。

(ウィズダム英和辞典を使うごを 87ページ)

| ■ 新離<br><b>*car·ry</b> /kéri/[原義は「(荷<br>東で)運ど山((名) carriage |
|-------------------------------------------------------------|
| 車 C) 運ぶ」] (石) Carriage,<br>carrier)                         |
|                                                             |
| — 動(-ries /-z/;<br>-ried/-d/; ~ing)                         |
| — 🕲                                                         |

- **2** <sup>◎◎(개4/#17)</sup>を1回押し、成句のリスト を表示
  - 一で調べたい成句(ここでは 「càrry A abóut」)を選択

| ● 英和辞典                     |
|----------------------------|
| 成句Carry                    |
| càrry A abóut              |
| càrry áll [éverything] be⊳ |
| càrryA aróund [aróund 👂    |
| càrry A awáy [awáy A]      |
| 成 càrry A abóut            |
| = CARRY A around.          |
| 成càrry áll                 |
|                            |

 「carry」では手順1で <sup>●●●●</sup>を2回押すと、 複合語のリストが表示されます。

# 関連語句を調べる

| 📿 ) 🛯 🐙 ) を押す                                                                                             | 本乂画面に表示される関連語                                                                        |
|----------------------------------------------------------------------------------------------------|--------------------------------------------------------------------------------------|
| ●本文画面が表示されます。                                                                                             | コンテンツ                                                                                |
|                                                                                                    | ウィズダム英和辞典<br>ウィズダム和英辞典                                                               |
| = CARRY A around.<br>國càrry áll<br>[éverything] before<br>one<br>《文》〈人・組織などが〉(闘い<br>などで)大成功を収める,<br>圧勝する. | 旅行会話《英語》<br>旅行会話《イタリア語》<br>旅行会話《中国語》<br>旅行会話《フランス語》<br>(<br>旅行会話《韓国語》<br>施行会話《マペイン語》 |

- ・ 関連語句アイコンの種類と数は、コンテンツ や単語により異なります。
  - 関連項目が一巡すると本文画面に戻ります。

# 本文画面に表示される関連語句アイコン

| コンテンツ       | 関連語句アイコン |
|-------------|----------|
| ウィズダム英和辞典   | 岡市石 岡道会語 |
| ウィズダム和英辞典   |          |
| 旅行会話《英語》    |          |
| 旅行会話《イタリア語》 |          |
| 旅行会話《中国語》   |          |
| 旅行会話《フランス語》 | 團 関連単語   |
| 旅行会話《韓国語》   |          |
| 旅行会話《スペイン語》 |          |
| 旅行会話《ドイツ語》  |          |

٠

今までに調べた語句を一覧表示させ、見出し語を引き直すことができます。

# 各コンテンツの履歴を表示する

検索画面を表示

ウィズダム英和辞典で調べた「beyond」を引き直す

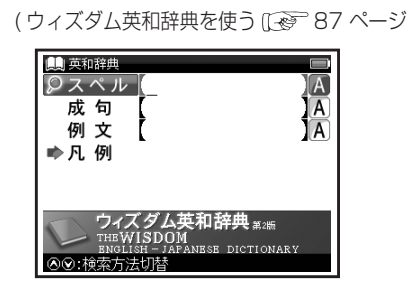

 ここでは例として検索画面からの操作方法 を紹介していますが、その他の画面からも 同様の手順で履歴を表示することができます。

# ● を1回押す ● 選択したコンテンツで今までに調べ

た語句の履歴が表示されます。

📄 で調べたい英単語(ここでは 「beyond」)を選択

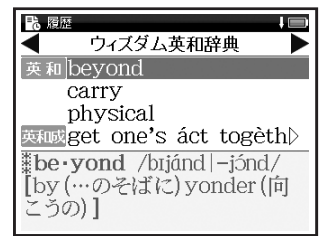

 ・ 
 ・ を押し、その他のコンテンツの履歴 リストに移動することができます。

# 履歴機能を使う

3

₩₩ を押す

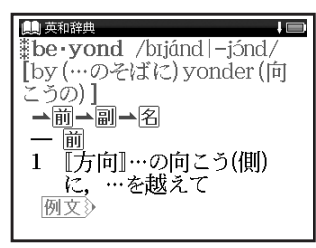

履歴は、最新のものから合計 500 件まで 記憶されます(履歴が 500 件以上になった 場合は、新しく語句を調べる度に、古いもの から順に消去されていきます)。新しく記憶 された語句は上に、古いものは下へと順に 表示されます。 「すべて」の履歴を表示する

コンテンツを指定せずにすべてのコンテンツの 履歴を表示することができます。

- メニュー画面を表示させた状態でをする。 を1回押すか、前ページ手順2の画面で ③ を押す
- ●「すべて」の履歴リストを表示することが できます。

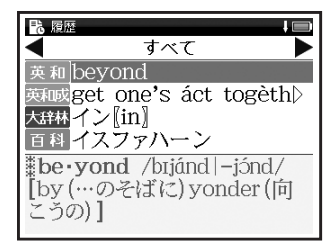

電子辞書を上手に活用する

# 履歴を削除する

7 63ページ手順2の画面で<sup>■●●●</sup>を 押す

●履歴削除の画面が表示されます。

| も履               | 歴                            | t 🖿        |
|------------------|------------------------------|------------|
|                  | ウィズダム英和話                     | 辛典 🕨 🕨     |
| 英和               | beyond                       |            |
| 英和               | 履歴削除<br>選択されている履歴のみ<br>すべて削除 | 削除         |
| #be<br>[by<br>こう | はい。<br>(…のそばに) yoi<br>の)]    | nder ([fi] |

- ? 「選択されている履歴のみ削除」 を選択
  - ○で「はい」を選択し、
     ●選択した履歴が削除され、履歴リスト 画面に戻ります。

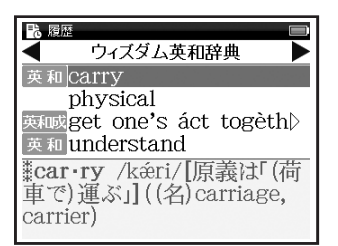

# コンテンツごとにまとめて削除する

手順2で「すべて削除」を選択 √で「はい」を選択し、

◆
で「はい」を選択し、

- 選択したコンテンツの履歴がすべて削除 されます。
- 全コンテンツの履歴をまとめて削除する場合は、「すべて」の履歴リストから行います。

# 履歴機能が使用できるコンテンツ・検索モード

| 大辞林  | スーパー大辞林(読み・逆引き) | 大辞慣  | スーパー  | 大辞林(慣用句)   | 大辞略 | スーパーナ  | (略語)      |
|------|-----------------|------|-------|------------|-----|--------|-----------|
| ታያከታ | カタカナ新語辞典(読み)    | 力タ略  | カタカナ  | 新語辞典(略語)   | 漢字  | 学研監修   | 漢字辞典      |
| 百科   | 百科事典マイペディア      | PC用語 | パソコン  | '用語事典      | 冠婚  | 冠婚葬祭、  | マナー事典     |
| 届出   | 届け出・手続き事典       | 英和   | ウィズダム | ム英和辞典(スペル) | 英和成 | ウィズダム  | 英和辞典 (成句) |
| 英和例  | ウィズダム英和辞典(例文)   | 和英   | ウィズダ  | ム和英辞典(読み)  | 和英例 | ウィズダム  | 和英辞典(例文)  |
| 7か国  | 旅行会話            | 英会話  | 旅行会話  | 《英語》       | 伊会話 | 旅行会話《· | イタリア語》    |
| 中会話  | 旅行会話《中国語》       | 仏会話  | 旅行会話  | 《フランス語》    | 韓会話 | 旅行会話《  | 韓国語》      |
| 西会話  | 旅行会話《スペイン語》     | 独会話  | 旅行会話  | 《ドイツ語》     |     |        |           |
| • 検索 | モードなどにより、履歴が残   | らない  | 場合があ  | ります。       |     |        |           |

単語帳を使う

例

# 覚えたい語句を単語帳に登録し、表示する

ウィズダム英和辞典で「bright」を単語帳に登録し、表示する

7 本文画面を表示させ、 を押す ●画面に「単語帳に登録されました」 とメッセージが表示され、表示中の 本文画面が単語帳に登録されます。 (ウィズダム英和辞典を使う〔④ 87ページ)

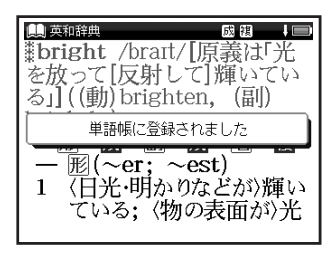

 単語帳には本機収録コンテンツから1,000件 まで登録することができます。 2 ごまで2回押し、単語帳画面を表示 つコンテンツ(ここでは「すべて」)を選択

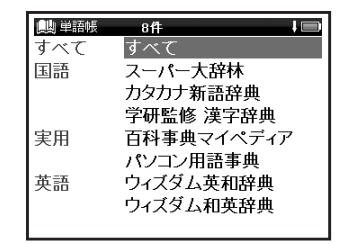

 ・ 登録した総単語数が多い場合やコンテンツ名 から調べたい場合は、コンテンツ名(例では 「ウィズダム英和辞典」)を選択します。

# 単語帳を使う

| <ul> <li>●本文画面が表示されます。</li> <li>(単語帳の設定をする い 69ページ)</li> <li>単語帳リスト画面に表示されるアイコンとコンテンツ・検索モード</li> <li>大辞構 スーパー大辞林(読み・逆引き)</li> <li>大辞慣 スーパー大辞林(慣用句)</li> <li>大辞略 スーパー大辞林(略語)</li> <li>カタカナ新語辞典(読み)</li> <li>カタ南 カタカナ新語辞典(略語)</li> <li>漢字 学研監修 漢字辞典</li> <li>百科 百科事典マイペディア</li> <li>PCIE パソコン用語事典</li> <li>英和 ウィズダム英和辞典</li> </ul> | 3 ●登録した単語が表示されます。<br>●登録した単語が表示されます。<br>●登録した単語が表示されます。<br>●世報には<br>●世報には<br>●世報できる<br>●<br>●世報には<br>●世報できる<br>●<br>●世報には<br>●世報できる<br>●<br>●世報できる<br>日本できる<br>●<br>●世報には<br>●世報できる<br>●<br>●世報できる<br>日本できる<br>●<br>●<br>●世報できる<br>日本できる<br>●<br>●<br>●<br>○世報の<br>日本できる<br>●<br>○世の<br>日本できる<br>●<br>○世の<br>日本できる<br>●<br>○世の<br>日本できる<br>●<br>○世の<br>日本できる<br>●<br>○世の<br>日本できる<br>●<br>○世の<br>日本できる<br>●<br>○世の<br>日本できる<br>●<br>○世の<br>日本できる<br>●<br>○世の<br>日本できる<br>●<br>○日の<br>日本できる<br>○<br>○日の<br>日本できる<br>○<br>○日の<br>日本できる<br>○<br>○日の<br>○<br>○日の<br>日本できる<br>○<br>○<br>○日の<br>○<br>○<br>○<br>○<br>○<br>○<br>○<br>○<br>○<br>○<br>○<br>○<br>○<br>○<br>○<br>○ | <ul> <li>チェックボックス</li> <li>((S501J))または ((S501E))を押すと<br/>単語帳リスト画面で選択した単語または本文<br/>画面の見出し語の頭にあるチェックボックス<br/>に、チェックを入れることができます。再度</li> <li>((S501J))または ((S501E))を押すと、<br/>チェックを一単語ずつ解除することができます。</li> <li>(単語帳リストから単語を削除またはチェック<br/>を解除する (デ 72ページ)</li> <li>単語帳設定画面でチェックを付けた単語の<br/>表示・非表示を設定することができます。</li> </ul> |
|----------------------------------------------------------------------------------------------------|----------------------------------------------------------------------------------------------------|----------------------------------------------------------------------------------------------------|
| 単語帳リスト画面に表示されるアイコンとコンテンツ・検索モード         大辞桃       スーパー大辞林(読み・逆引き)         大辞慣       スーパー大辞林(慣用句)         九かか       カタカナ新語辞典(読み)         カか       カタカナ新語辞典(読み)         百科       百科事典マイペディア         四町       ウィズダム英和辞典(成句)                                                                                                    | ●本文画面が表示されます。                                                                                                    | (単語帳の設定をする (愛) 69ページ)                                                                                                    |
|                                                                                                    | 単語帳リスト画面に表示されるアイコンとコンチ         大辞林       スーパー大辞林(読み・逆引き)         大辞樹       スーパー大辞林(読み・逆引き)         方かか       カタカナ新語辞典(読み)         方か       百科         百科       百科事典マイペディア         交和感       ウィズダム英和辞典(成句)         和英       ウィ                                                                                                    | <b>テンツ・検索モード</b><br>-パー大辞林(慣用句) 大辞略 スーパー大辞林(略語)<br>タカナ新語辞典(略語) 漢字 学研監修 漢字辞典<br>ノコン用語事典 英和 ウィズダム英和辞典<br>ィズダム英和辞典                                                                                                    |

電子辞書を上手に活用する

表示方法

| 単語帳の        | 設定をする                            |                                                                                                    |
|-------------|----------------------------------|----------------------------------------------------------------------------------------------------|
|             | を2回押し、単語帳画面<br>で「単語帳設定」を選<br>を押す | で設定したい項目を選択し、<br>(小)で内容を選択<br>「設定終了」を選択し、<br>「設定約了」を選択し、<br>「設定内容を保存<br>「設定内容を保存<br>「<br>「<br>「<br>「<br>「<br>」<br>」<br>」<br>「<br>」<br>」<br>、<br>」<br>、<br>、<br>、<br>、<br>、<br>、<br>、<br>、<br>、<br>、<br>、<br>、<br>、 |
| 田田王二師       | 登録単語の表示順序を設定                     | 登録(登録順に表示)                                                                                                    |
| 半亩衣小順       | (初期設定は「登録」)                      | アルファベット(英単語ならアルファベット順、日本語なら五十音順に表示)                                                                                                    |
| エテック        | イェック这つ必要のま二順度                    | なし(チェックの有無で表示順を指定しない)                                                                                                    |
| テェック<br>表示順 | テェック済の単語の衣示順序<br>を設定(初期設定は「な」))  | 先(チェック済みの単語から順に表示)                                                                                                    |
| 11/1/10     |                                  | 後(チェックなしの単語から順に表示)                                                                                                    |
| チェック済       | ☑を付けた単語の表示を設定                    | 表示する(チェック済みの単語を表示)                                                                                                    |
| 単語          | (初期設定は「表示する」)                    | 表示しない(チェック済みの単語を表示しない)                                                                                                    |
| *-**        | 単語帳の本文画面の表示を                     | 全表示(本文画面をすべて表示)                                                                                                    |

マーカーを隠す(本文画面のマーカーを引いた部分を隠して表示)

「アルファベット」順はコンテンツにより順不同になることがあります。

設定(初期設定は「全表示」)

単語帳を使う

#### マーカーを引いた項目を隠す

単語帳設定の「表示方法」で「マーカーを隠す」 を選択すると、単語帳に登録された単語の本文画 面でマーカーを引いた項目が隠されて表示され ます。暗記をしたり、どの程度理解できたかを 確認するのに便利です。

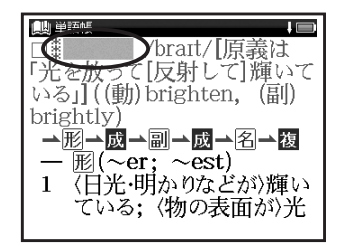

- 「マーカーを隠す」の表示画面では単語帳の データ削除はできません。単語帳リスト画面 から削除するか、項目を表示させてから削除 することができます。
- 「マーカーを隠す」を選択している場合、
   単語帳リストにはマーカーを引いた単語のみ表示されます。

(マーカー機能を使う [2] 74ページ)

・ を押すと、隠されていた内容が表示されます。再度
 ・ を押すと次のマーカーを引いた単語に進みます。

電子辞書を上手に活用する

# 単語帳のデータを削除する

# 1単語ずつ削除する

単語帳リストから削除したい単語 画面を表示し、 きを押す

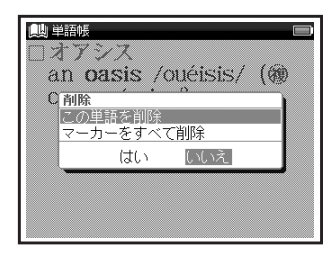

「この単語を削除」を選択 (ここでは「和英オアシス」)の本文 💪 🕢で「はい」を選択し、 🗪 を押す

> ●「単語を削除しました」とメッセージ が表示され、表示中の単語が単語帳 から削除されます。

| 1 | ё<br>Э<br>О | 語いして | )<br>)<br>) | )<br>0 | ر<br>الا | /<br>l: | )<br>S | くじん | S<br>S | 12 | / | (<br>2 | ))<br>27 | ر<br>() | é | i  | 5 | •••• | 3 | Į | ( | (( | b | C | ) |
|---|-------------|------|-------------|--------|----------|---------|--------|-----|--------|----|---|--------|----------|---------|---|----|---|------|---|---|---|----|---|---|---|
|   |             |      |             |        |          | ¥       | ī      | ē   | を      | Ì  | 削 | ß₿     | ۴I       | ι       | 3 | ΞI | ι | 7    | 2 |   |   |    |   |   |   |
|   |             |      |             |        |          |         |        |     |        |    |   |        |          |         |   |    |   |      |   |   |   |    |   |   |   |
|   |             |      |             |        |          |         |        |     |        |    |   |        |          |         |   |    |   |      |   |   |   |    |   |   |   |
|   |             |      |             |        |          |         |        |     |        |    |   |        |          |         |   |    |   |      |   |   |   |    |   |   |   |
|   |             |      |             |        |          |         |        |     |        |    |   |        |          |         |   |    |   |      |   |   |   |    |   |   |   |
|   |             |      |             |        |          |         |        |     |        |    |   |        |          |         |   |    |   |      |   |   |   |    |   |   |   |
|   |             |      |             |        |          |         |        |     |        |    |   |        |          |         |   |    |   |      |   |   |   |    |   |   |   |
|   |             |      |             |        |          |         |        |     |        |    |   |        |          |         |   |    |   |      |   |   |   |    |   |   |   |
|   |             |      |             |        |          |         |        |     |        |    |   |        |          |         |   |    |   |      |   |   |   |    |   |   |   |

単語帳を使う

単語帳リストから単語を削除またはチェックを解除する

単語帳リスト画面を表示し、 で削除したい単語(ここでは「すべ て」→「英和 physical」)を選択

| 🛄 単語帳 7件 🔲              |
|-------------------------|
| □□ 英和 bright            |
| □□ 和英 けんしょう【検証】         |
| □□ 英和 physical          |
| □□英和成get one's áct tog▷ |
| □□ 英和 understand        |
| □□ 漢字 【黙】 【默】 モク・ボク・▷   |
| □□ 百科 シルクロード            |
|                         |
|                         |

2 ●「単語,マーカー削除,チェック解除」 の画面が表示されます。

| 📖 単語帳 7件 🗉                                                                                              |   |
|----------------------------------------------------------------------------------------------------|---|
| □□ 英和 bright                                                                                            |   |
| 単語,マーカー削除,チェック解除                                                                                        | 1 |
| 単語削除 選択している単語                                                                                           |   |
| チェック済みの単語<br>リスト上の全単語<br>マーカー削除 選択している単語のマーカー<br>チェック済み単語のマーカー<br>リスト上の全単語のマーカー<br>チェック解除 リスト上の全単語のチェック |   |
|                                                                                                    |   |

 「マーカー削除」については下記を参照ください。
 (単語帳リストからマーカーを削除する ででです)

# **3** 以下の項目から削除したい内容に 応じて項目を選択

| 選択している単語  | リスト上で選択した単語<br>のみ削除                                                                                                    |
|-----------|----------------------------------------------------------------------------------------------------|
| チェック済みの単語 | チェック済み単語のみ<br>削除                                                                                                    |
| リスト上の全単語  | <ul> <li>各コンテンツの単語帳ごと、または登録されているすべての単語を削除</li> <li>削除したいコンテンツの単語帳を表示させると、選択したコンテンツのすべての単語を削除します。</li> <li>単語帳画面で「すべて」を選ぶと、単語帳に登録されたすべての単語を削除します。</li> </ul> |
| リスト上の全単語の | リスト上の全単語の                                                                                                    |
| チェック      | チェックを解除                                                                                                    |

 で項目を選択し、
 『●●

 で「はい」を選択し、
 『●●

 選択した単語またはリスト上の全単語またはチェックが削除されます。

- ・選択した単語帳に単語が登録されていない 場合は、「単語が登録されていません」とメッ セージが表示されます。
- ・選択した単語帳で登録された単語にチェック マークが付いていない場合は、「チェック済 みの項目はありません」とメッセージが表示 されます。
- 削除しない場合は、
   を囲すか「いいえ」
   を選択し、

単語帳を使う

### マーカー機能を使う

登録した単語帳の本文中にマーカーを引く

単語帳リスト画面から ご で単語
 を選択し、 ●愛を押す
 ●本文画面を表示させます。
 ● ⑤ が画面右上に表示されます。
 ◎ ○ ○ ○ でマーカーを引きたい箇所
 の文頭にカーソルを移動し、 ● ◎

●画面右上の ⑤ が青く反転します。

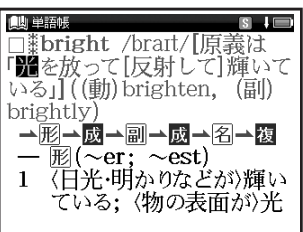

# **2** ② でマーカーを引きたい箇所の 終わりまでカーソルを移動

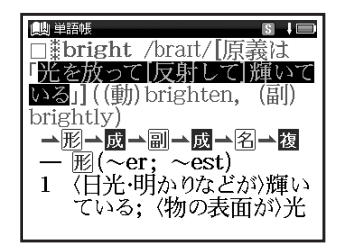

# 単語帳を使う

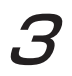

☆かんだんであった。

 選択した箇所に黄色いマーカーが 引かれます。

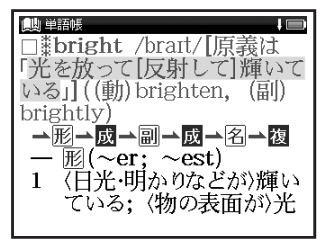

- 登録した単語1つにつき、5ヶ所までマーカー を引くことができます。
- マーカーを引くと、単語帳リスト画面の右側のボックス(□)がグレーになります。

本文中のマーカーを削除する

- ▼ 手順3の画面にて 🖑 を押す
- マーカーを引いた箇所にカーソル を移動し、 🖤 🎬 を押す
  - 画面に「選択されているマーカーを 削除します」とメッセージが表示さ れます。

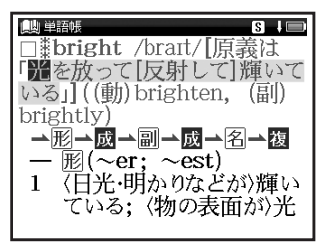

# 単語帳を使う

2 ○で「はい」を選択し、 ■●● 「マーカーを削除しました」とメッセージが表示され、マーカーが消された本文画面が表示されます。

| ● 単語帳 S ↓ ■ ■ 約 fight /brart/「原義は |
|-----------------------------------|
| 「記を放って[反射して]輝いている。                |
| 151 選択されているマーカーを削除します             |
| 1 (日光・明かりなどか))輝い                  |
| ている; 〈物の表面が〉光                     |

単語帳リストからマーカーを削除する

# ┃ 単語帳リスト画面で 🚟 を押す

●「単語,マーカー削除,チェック解除」 の画面が表示されます。

| 📖 単語帳     | 6件         |              |
|-----------|------------|--------------|
| ■ 英和      | bright     |              |
| 単語、マーカ    | -削除,チェック解除 |              |
| 単語削除      | 選択している単調   | 吾            |
|           | チェック済みの    | 単語           |
| i skiller | リスト上の全単    | <del>à</del> |
| マーカー削除    | 選択している単調   | 音のマーカー       |
|           | ナエック済み早調   | 音のマーカー       |
| チェック部隊    | リストエの主甲語   | 音のマーカー       |
| リエッノ解わ    | マストエの主手。   |              |
|           |            |              |
|           |            |              |

電子辞書を上手に活用する

単語帳を使う

**2**「マーカー削除」の項目から削除したい内容に応じて選択

| 選択している単語<br>のマーカー | リスト上で選択した単語<br>のマーカーのみ削除                                                                                                    |  |
|-------------------|----------------------------------------------------------------------------------------------------|--|
| チェック済み単語<br>のマーカー | チェック済みの単語のマー<br>カーのみ削除                                                                                                    |  |
| リスト上の全単語のマーカー     | <ul> <li>各コンテンツの単語帳</li> <li>ごと、または登録され</li> <li>ているすべての単語の</li> <li>マーカーを削除</li> <li>削除したいコンテンツの</li> <li>単語帳を表示させると、</li> <li>選択した単語帳のすべての単語のマーカーを削除します。</li> <li>単語帳画面で「すべて」を</li> <li>選ぶと、単語帳に登録されたすべての単語のマーカーを削除します。</li> </ul> |  |

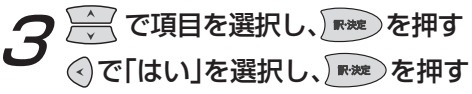

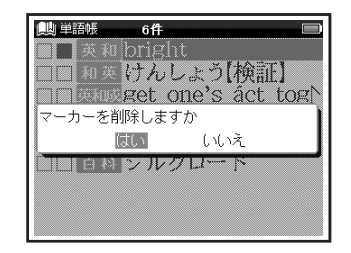

- マーカーを消すと、単語帳リスト画面の右側のボックス(■)が白色に戻ります。
   32221122112
- 選択した単語や単語帳の中の単語にマーカー が引かれていない場合は、「マーカーが登録 されていません」とメッセージが表示され ます。

各コンテンツについて

国語系コンテンツを使う

スーパー大辞林を使う

語句の意味を調べることができます。また慣用句 や逆引き検索をすることができます。 カテゴリー:国語

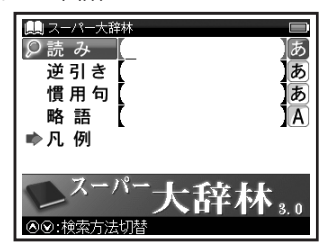

# おもな検索方法

読み検索日本語の語義を調べる

「綺羅」の語義を調べたい場合、「読み」欄 に「きら」と入力。画面の候補表示から 「きら【▼綺羅】」を選択し、■■●を押す。 (検索方法1 〔30〕41ページ)

# 逆引き検索 語句の語尾につく文字を 入力し、調べる

# 慣用句検索 入力した語句を含む慣用 句やことわざを調べる

「ねこ」と「ねずみ」を含む慣用句やこと わざを調べたい場合、 ご で「慣用句」 欄を選択し、「ねこ」 (2) 「ねずみ」と入力。 画面の候補表示から「鳴く猫は鼠を捕ら ぬ」を選択し、 で を押す。

(検索方法 1 🐼 41 ページ)

# 各コンテンツについて

#### 略語検索略語の語義を調べる

「APEC」の正式名称を調べたい場合、 ✓ で「略語」欄を選択し「apec」 と入力。画面の候補表示から「APEC(エー ペック)」を選択し、 ● を押す。 (検索方法1 ( ● 41 ページ)

#### 表示されるアイコン

#### ▲⊠

(図版を見る 🕼 58 ページ)

#### カタカナ新語辞典を使う

外来語や和製英語などの意味を調べることができ ます。アルファベット略語の検索もできます。 カテゴリー:国語

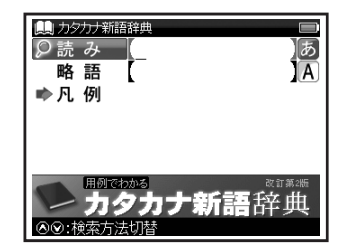

#### おもな検索方法

# 読み検索日本語の語義を調べる

「ダウ式平均株価」の語義を調べたい場合、 「読み」欄に「ダウ」と入力します。画面 の候補表示から「ダウ式平均株価」を 選択し、 を押します。

(検索方法 1 🐼 41 ページ)

# 略語検索略語の語義を調べる

「UN」の正式名称を調べたい場合、「略語」 欄に「un」と入力します。画面の候補 表示から「UN [United Nations]」 を選択し、 ■■●を押します。 (検索方法1 1 ● 41 ページ)

#### 学研監修 漢字辞典を使う

音訓読み、部首画数、総画数からの検索はもちろん、 漢字を構成する部品の読みや名前に使われる読み からの検索もできます。

カテゴリー:国語

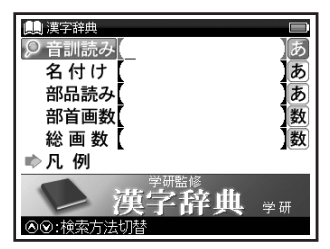

おもな検索方法

# 音訓読み検索 音訓読みを入力し、漢字 を調べる

訓読み「すすめる」の漢字と意味を調べたい場合、「音訓読み」欄を選択し「すすめる」と入力。画面の候補表示から「【勧】」を選択し、 ■●●● を押す。 (検索方法1 (●●● 41 ページ) (検索方法3 (●● 45 ページ)

#### 名付け検索 名前に使われる漢字を調 べる

名前「寛(ゆたか)」の漢字と意味を調べたい場合、 ✓ で「名付け」欄に「ゆたか」と入力。画面の候補表示から「【寛】」を選択し、 ▼▼ を押す。

(検索方法1 🐼 41 ページ)

(検索方法3 🐼 45 ページ)

# 各コンテンツについて

#### 部品読み検索 漢字の読みがわからな 素早い漢字検索 い時に調べる \* でカーソルを移動させて音訓読み、 「露」を部品名から調べたい場合(「露」 は「雨(あめ)」「足(あし)」「各(かく)」 の部品から構成されている)、 ノマへで 「部品読み|欄を選択し「あめ| 🕺 「あし| 「かく」と入力。画面の候補表示から [【露】| を選択し、) №₩ を押す。 (検索方法1((2) 41ページ) (検索方法 3 ((を) 45 ページ)

# 部首画数検索部首画数を入力し、漢字 を調べる

(検索方法312 45ページ)

#### 総画数検索 総画数を入力し、漢字を 調べる

(検索方法312 45ページ)

コンテンツを使う

名付け、部品読み、部首画数、総画数の 条件を複数同時に入力することができ ます。それにより検索対象が絞られ、 さらに効率的に調べることができます。 例えば [露] の場合、部品読み [あし (足)] の候補を表示させた後、 ジを押して部首 画数 [8] を入力し 「雨(あめかんむり)] を選択すれば、候補表示画面に「露」が 即座に表示されます。

各コンテンツについて

実用系コンテンツを使う

百科事典マイペディアを使う

幅広いジャンルの基礎項目を調べることができます。 カテゴリー:実用

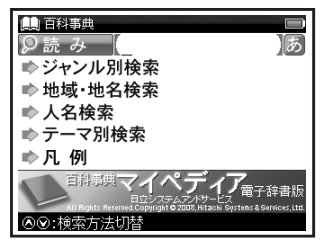

項目別検索 地名、人名などを絞り込んで 調べる

中国の地名を調べたい場合、

「●地域・地名索引」→「中国」と選択し、

₩₩を押す。

「読み」欄に「ぺきん」と入力。画面の候補

表示から「ペキン【北京】」を選択し、

(検索方法212 43ページ)

コンテンツを使う

おもな検索方法

読み検索 日本語の読みを入力し、意味を 調べる

「パスタ」の意味を調べたい場合、「読み」 欄に「ぱすた」と入力。画面の候補表示 から「パスタ」を選択し、 (検索方法1 (1) 41ページ)

# パソコン用語事典を使う

パソコン用語を日本語と英語で検索できます。 また基本語、最新語のリストを表示させ、用語の 検索ができます。

カテゴリー:実用

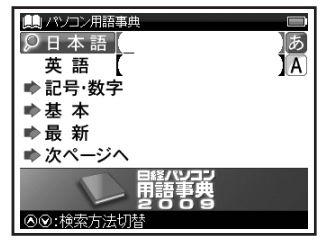

おもな検索方法

読み検索 日本語を入力し、意味を 調べる

「アイソクロナス転送」の意味を調べたい 場合、「日本語」欄に「あいそ」と入力。 画面の候補表示から「アイソクロナス転送」 を選択し、 (検索方法 1 🐼 41 ページ)

スペル検索 英語を入力し、意味を 調べる

「DRAM」の意味を調べたい場合、「英語」 欄に「dram」と入力。画面の候補表示か ら「DRAM[dynamic RAM]」を選択し、 「MAT を押す。

(検索方法 1 🐼 41 ページ)

パソコンを利用するうえで基本となる用語には
 基本、最新の用語については
 最新が
 見出し語右端に表示されます。
 (基本語と最新語検索
 (基本語と最新語検索

検索語により英語の用語を日本語入 力で調べることもできます。その場合 読みをひらがなで入力します(例えば 「DRAM」を調べたい場合は、「日本語」 欄に「でぃーらむ」と入力します)。 入力のとき、見出し語のカッコ([]) や中点(・)は省略します。

# 各コンテンツについて

# 記号・数字検索 PC 用語の解説を表示 する

索引から記号・数字で始まる用語を調べ たい場合、「♪ 記号・数字」を選択し、 ▼★★ を押す。

画面の候補表示から「.NET Framework」 を選択し、 を避む。

(検索方法212 43ページ)

# 基本語と パソコンを利用する上で 最新語検索の基本用語と最新用語を 調べる

最新語を調べたい場合「➡ 最新」を選択し、 ▶★ を押す。 ○ で頭文字の五十音行(ここ では「か」)を選択します。 ● で調べたい 最新語(ここでは「クアッドコア」)を選択。

t4 📼 パンコン用語事典 ラウドコンピューティング ゲリーンIT クリエイティブ・コモンズ クアッドコア最新 quad-core / あ() 励きたなはまら▶⇔ 英数

- ・ 文字入力キーで頭文字の五十音行を入力 するか([S501J])、 からりのキー ([S501E])で五十音行を入力して選択 することもできます。
- ・ を押して「読み」か「英数」いずれかの リストに移動することができます(ここ では「読み」が表示されているため、次に ■ ● を押すと、「英数」に移動します)。
- ・本文画面上に→が表示されている場合は、
   参照見出しへのジャンプができます。
   (参照ジャンプをする ご 58 ページ)
- ・ 基本語も検索画面で「 ➡ 基本」を選択し、 同様の手順で調べることができます。

コンテンツを使う

# 各コンテンツについて

# 付録検索 ウィンドウズの拡張子や エクセル関数早見表を見る

Windows の拡張子「ai」を調べたい場合 「♪次のページへ」→「♪ 付録」を選択し、 www を押す。画面の候補表示か「Windows の拡張子」を選択し、 mww を押す。 画面の候補表示から「全部」→「ai」を選択し、 www を押す。

(検索方法2 🐼 43 ページ)

 「EXCEL 関数早見表」も候補表示から「EXCEL 関数早見表」を選択し、各項目を見ることが できます。

#### 冠婚葬祭マナー事典を使う

結婚や出産、年賀状や手紙の文章、言葉づかいや 礼儀などを調べることができます。 カテゴリー:実用

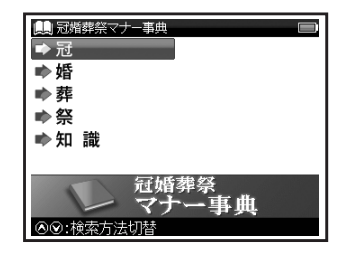

#### おもな検索方法

# 項目別検索 ジャンルごとに調べる

結婚の項目を調べたい場合、 ✓ で 「●婚」を選択し、 № を押す。項目リスト から「結婚式の準備」→「引出物」→「引出 物の表書きは」を選択し、 № を押す。 (検索方法2 № 43 ページ)

• そのほか「冠」「葬」「祭」「知識」の項目も 同様の手順で調べることができます。

各コンテンツについて

届け出・手続き事典を使う

必要な届け出・手続きをテーマ別に調べることが できます。

カテゴリー:実用

| <ul> <li>         ▲ 届け出・手続き事典     </li> <li>         ◆ 人生の節目     </li> </ul> | ■<br>ビジネス                                  |
|------------------------------------------------------------------------------|--------------------------------------------|
| <ul> <li>▶ お金·不動産</li> <li>▶ 年金·保険</li> </ul>                                | <ul> <li>▶ 日常生活</li> <li>▶ トラブル</li> </ul> |
| ▶ 社会福祉 ▶ 死亡·相続                                                               | ▶付録<br>▶凡例                                 |
| 新版いさという<br><b>届け出・</b><br>②②:検索方法切替                                          | <sub>ときの</sub><br>手続き事典                    |

おもな検索方法

# 項目別検索 ジャンルごとに調べる

「子どもが生まれたとき」に必要な届け出を 調べたい場合、「♪人生の節目」を選択し、

₩₩を押す。

項目リストから「妊娠・出産」→「子どもが 生まれたとき」を選択し、 🗪 を押す。

(検索方法212 43ページ)

 そのほかの検索画面の項目も同様の手順で 調べることができます。

# 各コンテンツについて

英語系コンテンツ

ウィズダム英和辞典を使う

英単語の和訳や英語の成句・例文などを調べる ことができます。

カテゴリー:英語

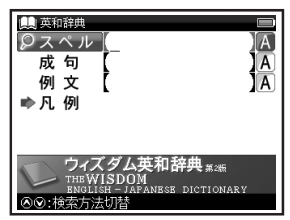

おもな検索方法

# スペル検索 和訳を調べる

「understand」の和訳を調べたい場合、 「スペル」欄に「understand」と入力。 画面の候補表示から「understand」を 選択し、 を押す。 (検索方法1 (2) 41 ページ)

# 成句検索 入力した英単語を含む成句 を調べる

(成句・例文を検索する [29] 50 ページ)

# 例文検索 入力した英単語を含む例文 を調べる

(成句・例文を検索する (2) 50 ページ)

表示される関連語句アイコンとその他のアイコン 成 複 例文》解説》 🔺 🗐 (関連語句を調べる (ぼ) 61 ページ) (例文・解説を表示する (1) 32ページ) (検索した成句や例文の本文画面に参照ジャンプ) する(で) 52ページ)

各コンテンツについて

ウィズダム和英辞典を使う

日本語を入力し、英訳を調べることができます。 カテゴリー:英語

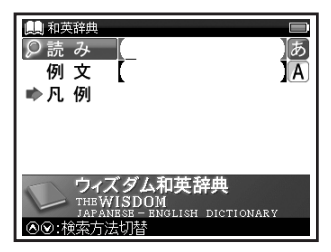

# おもな検索方法

# 読み検索英訳を調べる

「名誉(めいよ)」の英訳を調べたい場合、 「読み」欄に「めいよ」と入力。画面の候補 表示から「めいよ【名誉】」を選択し、

(検索方法1123741ページ)

# 例文検索 入力した英単語を含む例文 を調べる

(成句・例文を検索する [29] 50 ページ)

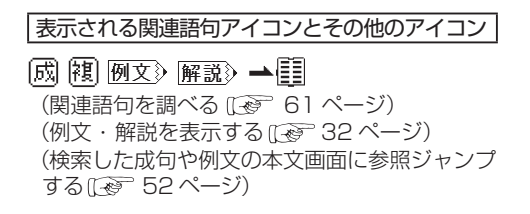

# 各コンテンツについて

# 旅行系コンテンツを使う

旅行会話(7か国語訳)を使う

日本語の読みを入力し、一度に7か国語の訳を 調べることができます。

カテゴリー:旅行

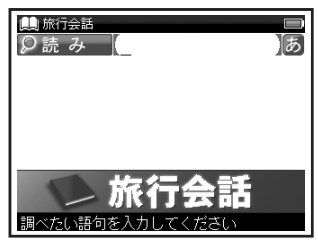

# おもな検索方法

# 読み検索 7か国語訳を調べる

「空港」の7か国語の訳を調べたい場合、 読み入力欄に「くうこう」と入力。 画面の候補表示から「くうこう(空港)」 を選択し、 を押す。 (検索方法1 (1) 41ページ)

#### 旅行会話(各国語訳)を使う

旅行に役立つ会話例文と基本単語を調べること ができます。ここでは「旅行会話《イタリア語》」 を例としていますが、他の言語の「旅行会話」も 同様です。

カテゴリー:旅行

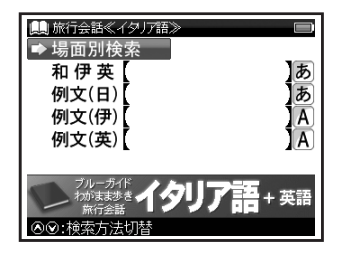

コンテンツを使う

# 場面別検索 場面別検索から 会話例文を調べる

「場面別会話」からレストランで使う会話 例文を調べたい場合、「●場面別検索」を 選択し、●●●を押す。「場面別会話」→ 「レストラン」→「店を探す」→「評判 の店を教えてください。」の順に選択し、 ■●●を押す。

(検索方法2 🐼 43 ページ)

# 読み検索 日本語の単語を入力し、 その訳を調べる

「うれしい」の外国語訳を調べたい場合、 「和伊英」欄に「うれしい」と入力します。 画面の候補表示から「うれしい」を選択し、

(検索方法103 41ページ)

# 例文検索 入力した日本語の単語を 含む例文を調べる

「さがす」を使った例文を調べたい場合、「例 文(日)」欄に「さがす」と入力。画面の候補 表示から「代わりの便を探してください。」 を選択し、 を押す。

(成句・例文を検索する (1) 50 ページ)

・「例文(伊)」や「例文(英)」についても同様の 操作で検索することができます。

#### 表示される関連語句アイコン

阒

(関連語句を調べる [3] 61 ページ)

#### 記号付き文字・特殊文字の入力方法

イタリア語、フランス語、スペイン語、ドイツ語の 記号付き文字・特殊文字は以下のように入力しま す(一部を除き大文字の表記は省略しています)。

| イタリア語 |             |  |
|-------|-------------|--|
| 入力方法  | 記号付き文字・特殊文字 |  |
| а     | à           |  |
| е     | è, é        |  |
| i     | Ì           |  |
| 0     | Ò           |  |
| u     | ù           |  |
|       | フランス語       |  |
| а     | à, â        |  |
| С     | Ç           |  |
| е     | é, è, ê, ë  |  |
| i     | î, ï        |  |
| 0     | Ô           |  |
| u     | ù, û        |  |

| スペイン語 |             |  |
|-------|-------------|--|
| 入力方法  | 記号付き文字・特殊文字 |  |
| а     | á           |  |
| е     | é           |  |
| i     | Í           |  |
| 0     | Ó           |  |
| u     | ú, ü        |  |
| n     | ñ           |  |
| ドイツ語  |             |  |
| а     | ä           |  |
| i     | Í           |  |
| 0     | Ö           |  |
| u     | ü           |  |
| SS    | ß           |  |

- ・旅行会話《中国語》の「例文(中)」欄では ピンインを入力することができます。ただし 四声や軽音の入力はできません。
- ・ ü のピンインを入力するときは「V」と入力 してください。
- ハングルは入力することができません。

# コンテンツの凡例を見る

➡ 凡. 例

◎◎:検索方法切替

各コンテンツの検索画面上に「凡例」の表示がある場合は、表示中のコンテンツの凡例(編集方針・ 記号の解説など)を見ることができます。

アクセント表示

この辞書の使い方

- 暫

《1. 見出し》 1 見出しは現代仮名遣いに

略語·記号

7 検索画面を表示させ、 ○ で 「● 凡例」を選択し、 ■ を押す 2 表示されたリストから項目を選択し、 ■ を押す し、 ■ を押す 0、 ■ を押す
○ 選択した項目の凡例画面が表示され ます。
○ 選択した項目の凡例画面が表示され ます。

计名称

\*The key icons in Quick Reference are wordtank S501J.

# **Before Starting**

# Insert batteries and reset the device

**1** Turn off the device and position your thumb on the battery cover located at the back of the device. Push the cover in the direction of the arrow to remove the cover.

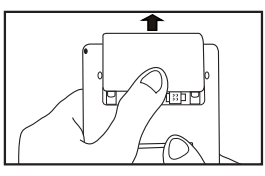

**2** Insert the two attached AAA size batteries with the product and make sure that their poles (+ and -) are correctly aligned.

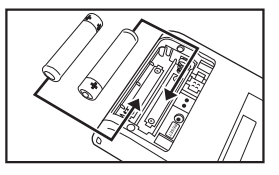

- **3** Press the RESET button next to the battery cartridge and install the battery cover again. ( ( Refer to P.16 Step 1 picture.)
- ◢ When a message "システムを初期化しますか?
  - / Do you want to reset?" is displayed, select "Yes" and press we button to reset the system.

( 🕼 Refer to P.16 Step 2 picture.)

- **5** Move b to select the battery type and press  $\fbox{b}$ . (b Refer to P.17 Step 3 picture.)
- 6 Move () to adjust screen brightness and press
  - ( 🕼 Refer to P.17 Step 4 picture.)

# Switch display language

At the Setup menu screen, the display language can be switched among Japanese and English. The Setup menu screen can be found on the menu screen.

(Select contents from the menu screen (  $\fbox$  Refer to P.95.)

# **Quick Reference**

**Key Functions** 

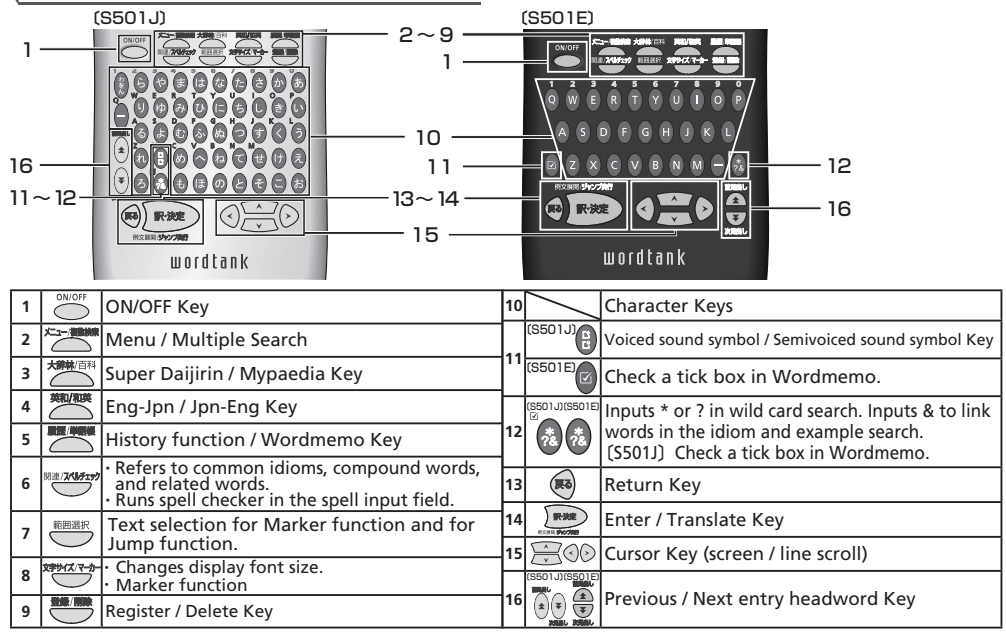

Quick Reference

# **Quick Reference**

# **Basic Operations**

#### Turn the power on

Press  $\bigcirc^{\text{NVOFF}}$  to turn on. The last viewed screen appears on the display.

# Turn the power off

Press over to turn off. The unit itself will automatically turn off to save energy in case keys have not been pressed for a certain period of time.

### Select contents from the menu screen

Category of each content

Press Letter to display the menu screen. Select a content category by moving the cursor with Solution After selecting a category, move to select the content.

# Menu 1 Super Daijirin 2 Katakana Dictionary 3 Gakken Kanji Dictionary ↓ and the second second sec

- \*Contents can also be selected by pressing the number key at the head of the displayed content.
- **2** Press **I** to display the initial screen.

# JAPANESE Super Daijirin Katakana Dictionary Gakken Kanji Dictionary PRACTICAL Mypaedia PC Encyclopedia Manner Book Todokede/ Tetsuzuki ENGLISH Wisdom English-Japanese Wisdom Japanese-English TRAVEL Travel Dictionary Travel «English» Travel «Italian» Travel «Chinese» Travel «French» TOOLS Multiple Search Wordmemo Setup Setup Setup

# Search words / phrases / sentences

- **1** Move 🗮 to select an input field. Enter a search word or a phrase with the character keys.
- **2** A list of matched words / phrases will be displayed. A preview of the chosen headword is displayed on the lower side.
- **3** Move to select the appropriate word/ phrase on the candidate list and press must to display the main screen for the selected word/phrase.

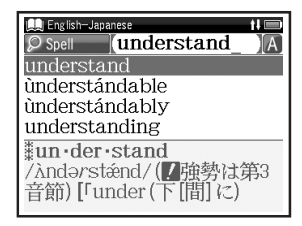

\*Press \*\*\*\*\* to change the font size.

# Scroll screen

- Arrows (☆ or IJ) indicate that the contents of the screen cannot be fully displayed. Press
   ★ to scroll up or down one line at a time.
- In the candidate list, press to scroll up by screen or press to scroll down by screen.
  In the main screen for the searched word,
- In the main screen for the searched word, press b to scroll down to the next screen or press to scroll back to the previous screen of the text.
- In the main screen for the searched word, press to display the previous entry or to display the next entry.

■ Display example sentences and references When 例文 or 解説 appear on the main screen, press me to display example sentences and references respectively. Press me again to close.

# Return to the candidate list screen

While the main screen is displayed, press lo return to the candidate list screen.

# See dictionary guide

Move 🚔 in the initial screen, select " 🖈 Usage " and press 🗪 to refer to the guide.

Quick Reference

# **Quick Reference**

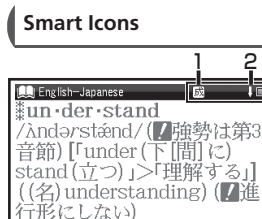

→動→他→自→成

動(~s /-dz/:

| 1 | 成複関 | Indicates that there are related words or phases.                                                                                                    |
|---|-----|----------------------------------------------------------------------------------------------------|
| 2 | 仓员  | Indicates that the previous or next<br>line of text could not be display in<br>the current screen.                                                           |
| з |     | Indicates the amount of power remaining in the batteries. As the power remaining in the batteries becomes low ( ), fewer segments are displayed in the icon. |

# Use the History function

In the initial screen, candidate list screen and main screen of any dictionary, press sonce to display the History of headwords previously searched in the current dictionary. 2 Use (○) to select any dictionary and use to select any headword listed, press to display the main screen for the word. Press 
to remove the word from History.

# Use the Wordmemo

# Register headwords

In the main screen of any dictionary, press to register the word into the Wordmemo. Press twice to see the list of headwords previously registered. Headwords are categorized by dictionary name automatically. Select "All" to display all registered headwords.

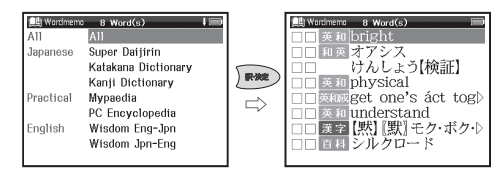

# Delete Wordmemo data

In the list of headwords, move 🗮 to select the headword and press 🗮 to delete .When the message "Delete word or marker, remove

# **Quick Reference**

check " appears, move 🚖 to select the appropriate item and select "Yes". Press 🗩 to confirm the deletion of number of characters.

# Use the Marker function

Press at the main screen of Wordmemo, and then move the cursor to the beginning of a text to be marked. Press the again, and use the cursor keys to select the text. Press again, are use mark the selected text.

#### Delete the marker

Press , move the cursor to the marked text, and then press . When the message "Delete this marker", select "Yes" and press remove the marker.

### Use Wild Card Search

In Japanese (kana) and English spelling input, "?" and "\*" can be used as uncertain letter(s). If "\*" is entered at the start followed by letters, Reversed Search can be used.

While "?" represents one character, "\*" has no restriction of number of characters.

2 For example, entering "chr \* m" in English can return the search result "chrism, chrysanthemum..etc" (headwords that start with "chr" and end by "m").

# Use the Multi Jump function

- 1 In the main screen of any dictionary, press and move the cursor to select the word you wish to search in another dictionary. If it is a phrase, press <sup>■■##</sup> again and press <sup>●</sup> to expand the selection block.
- 2 Press response to display destinations. Use 2 to select the appropriate dictionary and press response to jump to the destination.

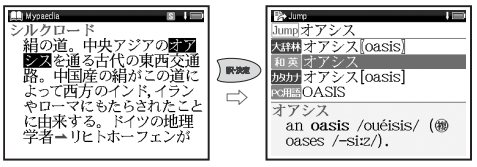

- \*If there is only one jump target, the jump will be directly executed.
- \* If  $\rightarrow$  is shown in the main screen, use Jump function to select  $\rightarrow$ .
- Press 🗪 to see the reference.

#### 『スーパー大辞林 3.0』 収録数約 252,000 語

© Sanseido Co., Ltd. 2007

編修 / 松村明 編

- \*『スーパー大辞林 3.0』は書籍版『大辞林 第三版』に2007 年 4 月現在のデータ・ 項目を追加収録した電子版のコンテンツで あり、書籍版は刊行されておりません。
- \*「逆引き機能」は『スーパー大辞林 3.0』の 見出し語を後方一致検索する機能です。

# 『ウィズダム英和辞典第2版』

収録数約90,000項目

© Sanseido Co., Ltd. 2007 \*付録や図表は収録されていません。

#### 『ウィズダム和英辞典』 収録数約88.000項目

x球数 約8,000項日 © Sanseido Co., Ltd. 2007 \*付録や図表は収録されていません。

記述内容のお問い合わせ先 株式会社 三省堂 TEL(03)3230-9416

#### 『**用例でわかるカタカナ新語辞典 改訂第2版**』 収録数 約 28,400 語

© Gakken, 2007

\* 収録辞典は書籍版『用例でわかるカタカナ 新語辞典 改訂第2版』を基に電子データ化 されたものです。書籍の内容とは一部異なり ます。

# 『学研監修 漢字辞典』

収録数 6,355字(JIS 第1·第2水準)

- © Gakken, 2008
- \*「学研監修 漢字辞典」は『改訂新版 漢字源』 から JIS 第1・第2水準の親字の意味を抜粋 し編集した電子版のコンテンツです。書籍と して刊行されておりません。

### 『いざというときの届け出・手続き事典』 収録数 365 項目

- © Gakken, 2002
- \* 収録辞典は書籍版『いざというときの届け出· 手続き事典』を基に電子データ化されたもの です。書籍の内容とは一部異なります。デー タの内容は、2004 年 4 月の時点を基準にし ています。

記述内容のお問合せ先 株式会社 学研教育出版 TEL (03) 3493-3286

# 「百科事典 マイペディア」

収録数 約 65,700 項目

All Rights Reserved. Copyright © 2008, Hitachi Systems & Services, Ltd.

\* 書籍版に2007年7月編集・制作のデータ・ 項目を改訂および追加収録しております。 なお、書籍版(平凡社発行)は現在刊行さ れておりません。

記述内容のお問合せ先 株式会社 日立システムアンドサービス FAX (03) 3763-0542

『日経パソコン用語事典 2009』

収録数 約5,300 語

©2008

記述内容のお問い合わせ先 日経 BP 社 日経 BP 読者サービスセンター TEL (03)5696-1111 **同婚葬祭マナー事典』** 収録数約800項目 © 町文社1989

> 記述内容のお問合せ先 株式会社 旺文社 TEL (03) 3266-6018

# 『ブルーガイド わがまま歩き旅行会話 英語』 収録数 約 2,300 例 / 約 4,500 語 ©JITSUGYO NO NIHON SHA, LTD. 1999

『ブルーガイド わがまま歩き旅行会話 イタリア語 + 英語』 収録数 約2,500例/約8,500語

(2017SUGYO NO NIHON SHA, LTD. 1999)

### 『ブルーガイド わがまま歩き旅行会話 中国語 + 英語』

収録数約 2,200 例 / 約 5,200 語 ©JITSUGYO NO NIHON SHA, LTD. 1999

# 『ブルーガイド わがまま歩き旅行会話 フランス語 + 英語』

収録数約2,500例/約8,000語 ©JITSUGYO NO NIHON SHA, LTD. 1999

#### 『ブルーガイド わがまま歩き旅行会話 韓国語 + 英語』

収録数約2,500例/約8,500語 ©JITSUGYO NO NIHON SHA, LTD. 2000

# 『ブルーガイド わがまま歩き旅行会話 スペイン語 + 英語』

収録数約2,500例/約7,500語 ©JITSUGYO NO NIHON SHA, LTD. 2000

# 『ブルーガイド わがまま歩き旅行会話 ドイツ語 + 英語』

収録数約 2,500 例 /約 8,000 語 ©JITSUGYO NO NIHON SHA, LTD. 2000

記述内容のお問合せ先 株式会社 実業之日本社 ブルーガイド出版部 TEL (03)3535-5411

#### 収録辞典の内容について

- ※本機の各収録辞典のデータは、著作権法によっ て保護されており、私的使用の範囲を超えての 転載・複製などは禁止されています。また、格 納されているデータを引用した著作物を公表 する場合には、出典名・発行所を明記してくだ さい。
- ※電子化の仕様上、その他の事情により、各辞典 発行元の監修に基づいて書籍版の内容を改変 した部分があります。写真、一部の図表、囲み 記事などは収録されていません。

※画数の多い漢字は液晶表示の都合上、一部簡略化

- しており、正確に表示できないものがあります。 ※本機に収録した各辞典は、それぞれの書籍出版 辞典に基づいて作成しています。それぞれの辞 典における誤記(誤植)、誤用につきましては、 弊社ではその責任を負いかねますので、あらか じめご了承ください。
- ※本書の記述内容および問合せ先は予告なく 変更する場合がございます。また発行後実 情と異なることがございますので、ご了承 ください。

# 操作中、困った時にお読みください

# よくあるご質問

| Q.                                | Α.                                                                 | Q.                                    | А.                                                                                                    |
|-----------------------------------|--------------------------------------------------------------------|---------------------------------------|----------------------------------------------------------------------------------------------------|
|                                   | ●電池が消耗していませんか。<br>●指定の電池が入っていますか。                                  | バックライトの<br>点灯時間は変更<br>できますか。          | バックライトは電源を入れたまま<br>キー操作を行わないと30秒後に<br>暗くなり、その後自動的に電源が                                                                                  |
| 電源が入ら<br>ない。                      | ●電池の向きは正しいですか。<br>(〔② 18ページ)<br>どれにも該当しない場合は、本機<br>裏面のリセットスイッチを押し」 | 長時間電池を<br>使用した場合<br>に、電池の消耗<br>が気になる。 | 切れます。電池の消耗を防ぐため、<br>オートパワーオフを「1分」「3分」<br>など短い時間に設定してのご使用<br>をお勧めします。<br>(〔2〕25ページ)                                                     |
|                                   | てください。<br>( [] 22 ページ)                                             | コンテンツの<br>内容が実情に<br>合っていない。           | 書籍版からのコンテンツを収録<br>しているものについては、発行<br>後実情に合っていない場合がご<br>ざいます。ご了承ください。また<br>内容については「著作物と著作<br>権など」に記載の出版社へお問<br>い合わせください。<br>(Ⅲ → 99 ページ) |
| 電源がすぐに<br>切れる。                    | オートパワーオフ機能が作動し<br>ているためです。電源が切れる<br>までの時間を設定することがで                 |                                       |                                                                                                    |
|                                   | (IF 25ページ)                                                         |                                       | 本体裏のリセットスイッチを押して<br>ください。                                                                                                    |
| 付属品をなく<br>してしまった<br>ため、購入し<br>たい。 | ご購入いただいた販売店、または<br>キヤノンお客様相談センターまで<br>お問い合わせください。                  | <br>液晶画面が<br> フリーズした。                 | (C) 22 ページ)<br>また頻繁に起きる場合は、検査の<br>必要があります。キヤノンパーソ<br>ナル機器修理受付センターまでお<br>問い合わせください。                                                     |
|                                   |                                                                    |                                       | ([]] 裏表紙)                                                                                                    |

#### メッセージが表示された時は

電子辞書画面に表示されるおもなメッセージを一覧にしました。操作中にメッセージが表示されたとき は以下のように対処し、操作をやりなおしてください。

•「~」はメッセージの一部を省略していることを示しています。

| メッセージ                                       | 対処方法                                                       | メッセージ             | 対処方法                                                             |
|---------------------------------------------|------------------------------------------------------------|-------------------|------------------------------------------------------------------|
| ●電池                                         |                                                            | ●検索全般             |                                                                  |
| 電池容量が低下し<br>ています 電池を交<br>換してください            | 雨辿ち六梅」アノギナい                                                | ー致する~があり<br>ません   | 該当する語句がコンテンツに<br>ないようです。別の語句を再<br>入力してください。                      |
| 電池残量不足のた<br>め 処理を実行でき<br>ません 電源を OFF<br>します | 電池を交換してください。<br>(〔④ 18ページ)                                 | 候補が見つかり<br>ませんでした | 該当する単語がコンテンツに<br>ないようです。また入力した<br>単語の文字数が多すぎるよう<br>です。単語を再入力してくだ |
| ●システムエラー                                    |                                                            |                   | さい。                                                              |
| メモリーデータに<br>異常が発見されま<br>した システムを初<br>期化します  | <ul> <li>を押して、設定を初期化してください。</li> <li>(ごぞ 23ページ)</li> </ul> | 該当する項目が<br>ありません  | 選択した語句などを他のコン<br>テンツへジャンプして調べる<br>ことができません。選択し直<br>してください。       |
|                                             |                                                            | 見出し語にありま<br>せん    | 入力した文字(記号)では検索<br>できないようです。別の文字<br>(記号)を再入力してください。               |

操作中、困った時にお読みください

| メッセージ                                     | 対処方法                                                                          | メッセージ                         | 対処方法                                                        |
|-------------------------------------------|-------------------------------------------------------------------------------|-------------------------------|-------------------------------------------------------------|
| ●単語帳                                      |                                                                               | ●単語帳                          |                                                             |
| 選択した単<br>単語にチェ<br>ます。チェ<br>ます。チェ<br>はすすか、 | 選択した単語帳のすべての<br>単語にチェックが入ってい<br>ます。チェックをいくつか<br>はずすか、単語帳設定画面<br>で「チェックをみ単語・ま云 | マーカーは登録単語<br>につき5ヶ所まで<br>です   | マーカーを1つの登録単語<br>につき5ヶ所以内で作成<br>ください。<br>(〔29775ページ)         |
|                                           | する」にしてください。ある<br>いはマーカーを引いていない<br>時に、「表示方法:マーカー<br>を隠す」に設定しても同様の              | 重複してマーカー<br>を設定することは<br>できません | すでにマーカーした箇所<br>以外の箇所にマーカーして<br>ください。<br>( IF ア 75 ~ 76 ページ) |
|                                           | メッセージが表示されます。<br>( [[] ぞ 69 ~ 70 ページ)                                         |                               | マーカーを隠した画面では<br>ジャンプすることができま                                |
| 単語が登録されて<br>いません                          | 単語帳に単語を登録して<br>ください。<br>( 🕼 67 ページ)                                           | この画面では<br>ジャンプできません           | せん。単語帳設定画面で「表<br>示方法:全表示」にしてく                               |
| チェック済みの                                   | 単語帳リスト画面および本文<br>画面を再度確認してください。                                               |                               | (1) 69ページ)                                                  |
| 項目はのうち どり                                 | ( 🕼 72~73ページ)                                                                 | ・メッセージは、改良                    | のため予告なく変更することが                                              |
| これ以上単語帳に<br>登録できません                       | 単語帳に登録されている不要<br>な単語を削除して、再登録し<br>てください。<br>(〔ご 67 ページ)                       | ございますので、ご                     | 了承ください。                                                     |

104

おもな仕様

| 型 式                                    | wordtank S501J<br>wordtank S501E |                                                    |
|----------------------------------------|----------------------------------|----------------------------------------------------|
|                                        | コンテンツの名前・出版社名について                | オートパワーオフ 10分以内で設定可能                                |
| 収録                                     | は「著作物と著作権など」にてご確認                | 使用温度 0℃~40℃                                        |
| コンテンツ<br><u>+</u> -                    | ください。<br>(ほう 99ページ)              | 画面サイズ 38.2 × 50.8 mm                               |
| 表示                                     | 240×320ドットマトリック人液晶表示             | <u> </u>                                           |
|                                        | 文字<br>(24ドットフォント) 2年 12×8        | (幅×奥行き×高さ)(最厚部)                                    |
|                                        | (L++ )+ )                        | 重量 (S501J)114g (電池含む)                              |
| 乂子衣示 <i>☎</i><br>(文字×行)                | 縮小文字                             | 〔S501E〕117g(電池含む)                                  |
|                                        | (18ドッドフォンド) 半角 38×12             | *掲載の文字表示方法により、実際の表示画面と                             |
|                                        |                                  | 異なる場合がございます。                                       |
|                                        | (48 ドッドフォンド) 半声 12×4             | 改良のため、予告なしに仕様の変更を行うことが                             |
| 電源                                     | 単4形アルカリ乾電池(LRO3)2本               |                                                    |
| ~~~~~~~~~~~~~~~~~~~~~~~~~~~~~~~~~~~~~~ |                                  | この装置は、クラスB情報技術装置です。この装<br>  置け、家庭環境で使用することを日的としていま |
| <b>消費電</b> 刀                           | 0.9W                             | すが、この装置がラジオやテレビジョン受信機                              |
| 使用時間                                   | •約80時間                           | に近接して使用されると、受信障害を引き起こ                              |
| (乾電池使用                                 | (央和辞典の画面で連続表示) ・約7時間             | りことかのりまり。<br>使用説明書に従って正しい取り扱いをしてくだ                 |
| 12円温度250                               | (5秒間10文字以内の入力と)をの                | さい。                                                |
|                                        | 入力を繰り返し、55 秒間待つ場合)               | VCCI-B                                             |

105

# 修理お問い合わせ専用窓口

# パーソナル機器修理受付センター(全国共通番号)050-555-99088

[受付時間] 9:00~18:00(日曜、祝日と年末年始弊社休業日は休ませていただきます)

# 製品取扱方法ご相談窓口

# キヤノンお客様相談センター(全国共通番号)050-555-90025

[受付時間] 〈平日〉9:00~20:00〈土日祝日〉10:00~17:00 (1/1から1/3は休ませていただきます)

※上記番号をご利用いただけない場合は、043-211-9632 をご利用ください。 ※IP電話をご利用の場合、プロバイダーのサービスによってはつながらない場合があります。 ※上記記載内容は、都合により予告なく変更する場合があります。予めご了承ください。

2010年3月1日現在

# キヤノンマーケティングジャパン株式会社

PUB, E-IJ-1218©CANON ELECTRONIC BUSINESS MACHINES(H.K.)CO.,LTD. 2010 PRINTED IN CHINA

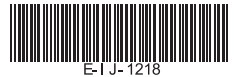